# Αίτηση Εξαγωγής Αγροτικών Προϊόντων

Εγχειρίδιο χρήσης της Ψηφιακής Πλατφόρμας Εξαγωγής Αγροτικών Προϊόντων

# Περιεχόμενα

#### <u>Περιγραφή της Υπηρεσίας «Αίτηση</u> Εξαγωγής Αγροτικών Προϊόντων»

<u>1. Ποιούς αφορά η Ψηφιακή Υπηρεσία</u> «Αίτηση Εξαγωγής Αγροτικών Προϊόντων»;

2. Προαπαιτούμενα

<u>3. Μετάβαση στην Ενιαία Ψηφιακή Πύλη</u>

<u>4. Βρείτε την υπηρεσία «Αίτηση Εξαγωγής</u> <u>Αγροτικών Προϊόντων»</u>

Εισαγωγική Οθόνη της Ψηφιακής Υπηρεσίας «Αίτηση Εξαγωγής Αγροτικών Προϊόντων»

Σύνδεση και Αυθεντικοποίηση στην Ψηφιακή Υπηρεσία «Αίτηση Εξαγωγής Αγροτικών Προϊόντων»

<u>Βασικές λειτουργίες της Ψηφιακής</u> <u>Υπηρεσίας «Αίτηση Εξαγωγής Αγροτικών</u> <u>Προϊόντων»</u>

1. Περιγραφή Βασικών λειτουργιών

<u>Αρχική Οθόνη Εξαγωγών</u>

<u>1. Αναζήτηση Εξαγωγών</u>

<u>2. Λίστα Καταχωρημένων Εξαγωγών</u>

### Περιγραφή της Υπηρεσίας «Αίτηση Εξαγωγής Αγροτικών Προϊόντων»

Αναζήτηση στον Οδηγό

Το Υπουργείο Αγροτικής Ανάπτυξης και Τροφίμων προσφέρει την επιχειρηματική πλατφόρμα «**Αίτηση Εξαγωγής Αγροτικών Προϊόντων**».

Η Ψηφιακή πλατφόρμα του Υπουργείου Αγροτικής Ανάπτυξης και Τροφίμων σχεδιάστηκε για τη διευκόλυνση του εξαγωγικού εμπορίου Ζώντων Ζώων, Προϊόντων Ζωϊκής προέλευσης και Ζωϊκών υποπροϊόντων προς τρίτε χώρες.

Στη βάση δεδομένων της ψηφιακής πλατφόρμας θα συγκεντρώνονται όλα τα παραγόμενα πιστοποιητικά εξαγωγής, σύμφωνα με τις προδιαγραφές και τις απαιτήσεις των διακρατικών συμφωνιών της χώρας με άλλες τρίτες χώρες. Ο ενδιαφερόμενος πολίτης – επιχείρηση θα έχει τη δυνατότητα να υποβάλλει σχετικό ψηφιακό αίτημα. Η αίτηση θα περιλαμβάνει όλα τα βασικά στοιχεία

3. Αλλαγή Είδους Πιστοποιητικού

#### <u>Αίτηση</u>

<u>1. Καταχώρηση Αίτησης</u>

2. Επεξεργασία Αίτησης

<u>3. Προβολή Αίτησης</u>

Λίστα ειδών προϊόντων

<u>1. Προσθήκη Είδους Προϊόντος</u>

<u>2. Τροποποίηση ή διαγραφή είδους</u> <u>προϊόντος</u>

Αποσύνδεση από την Ψηφιακή Υπηρεσία «Αίτηση Εξαγωγής Αγροτικών Προϊόντων» της αποστολής και θα προωθείται αυτόματα και με ψηφιακό τρόπο στην αρμόδια τοπική κτηνιατρική αρχή μέσω του ηλεκτρονικού συστήματος, που θα εγκρίνει ή θα απορρίπτει την αποστολή του φορτίου με την παραγωγή του ηλεκτρονικού πιστοποιητικού εξαγωγής.

1. Ποιους αφορά η Ψηφιακή Υπηρεσία «Αίτηση Εξαγωγής Αγροτικών Προϊόντων»;

#### Help Guide | Αίτηση Εξαγωγής Αγροτικών Προϊόντων

Δικαιούχοι του προγράμματος είναι οι επιχειρήσεις που θέλουν να εξάγου εξάγουν ζώντα ζώα, προϊόντα ζωικής προέλευσης και ζωικά υποπροϊόντ Τρίτες χώρες.

Οι ενδιαφερόμενες επιχειρήσεις και τα υποκαταστήματά τους υποβάλλουν την αίτηση, μέσω αυτής της ψηφιακής υπηρεσίας, και συμπληρώνουν όλα τα απαραίτητα στοιχεία για την εξαγωγή του φορτίου

Οι ενδιαφερόμενοι υποβάλλουν, ανά Α.Φ.Μ. νομικού προσώπου, μόνο μία αίτηση εξαγωγής, ανά κατηγορία και είδος προϊόντων.

### 2. Προαπαιτούμενα

### Η Είσοδος στην ψηφιακή υπηρεσία «Αίτηση Εξαγωγής Αγροτικών Προϊόντων» είναι ελεύθερη για:

Για τους Επιχειρηματίες-Εξαγωγείς η είσοδος στην υπηρεσία πραγματοποιείται με τη χρήση των κωδικών TAXISnet.

! Προσοχή, η είσοδος πραγματοποείται με τους κωδικούς TAXISnet του ΑΦΜ της επιχείρησης και όχι του εκπροσώπου της επιχείρησης.

### 3. Μετάβαση στην Ενιαία Ψηφιακή Πύλη

Ανοίγετε έναν περιηγητή (π.χ. Chrome, Mozilla, Opera) και πληκτρολογείτε στη γραμμή των διευθύνσεων τη διεύθυνση <u>https://www.gov.gr/</u>.

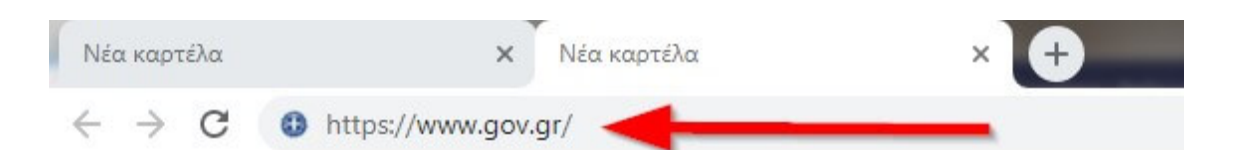

Στη συνέχεια οδηγείστε στην αρχική σελίδα της Ενιαίας Ψηφιακής Πύλης, που είναι η νέα διαδικτυακή πύλη του ελληνικού κράτους με τις ψηφιακές υπηρεσίες των υπουργείων, φορέων, οργανισμών και ανεξάρτητων αρχών του Δημοσίου.

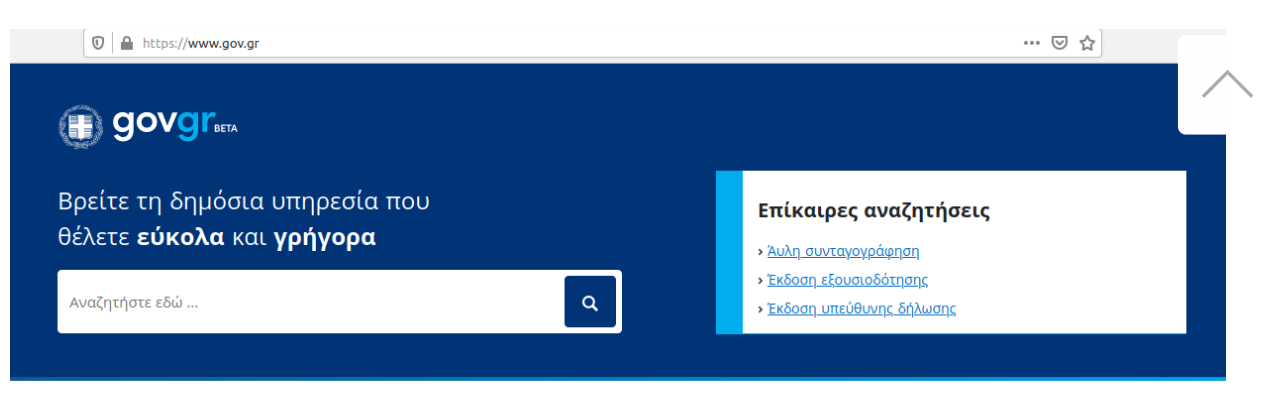

#### Κατηγορίες Υπηρεσιών

11 κατηγορίες με 506 υπηρεσίες για να βρείτε ακριβώς αυτό που ψάχνετε.

#### <u>Γεωργία και κτηνοτροφία</u>

Διαδικασίες, επιδοτήσεις και αποζημιώσεις για την γεωργική, κτηνοτροφική ή αλιευτική σας δραστηριότητα. Δικαιοσύνη Υπηρεσίες για την ασφάλεια και το δικαστικό σύστημα, έκδοση εγγράφων.

#### <u>Εκπαίδευση</u>

Διαδικασίες για την εγγραφή και φοίτηση σε όλες τις εκπαιδευτικές βαθμίδες.

Επιχειρηματική δραστηριότητα Υπηρεσίες για να ξεκινήσετε και να μεγαλώσετε την επιχείρησή σας. Εργασία και ασφάλιση Εργαλεία και υπηρεσίες για την αναζήτηση εργασίας, την ασφάλιση και τη συνταξιοδότησή σας. Οικογένεια Διαδικασίες και έκδοση εγγράφων για όλα τα γεγονότα της ζωής σας.

### 4. Βρείτε την υπηρεσία «Αίτηση Εξαγωγής Αγροτικών Προϊόντων»

Μεταβείτε στην υπηρεσία «**Αίτηση Εξαγωγής Αγροτικών Προϊόντων**» με έναν από τους παρακάτω τρόπους:

#### Α) Πλοήγηση

Από την αρχική σελίδα του gov.gr πλοηγηθείτε **Αρχική -> Γεωργία και Κτηνοτροφία** και επιλέξτε την υποκατηγορία **Εξαγωγές Αγροτικών Προϊόντων**. Στην συνέχεια επίλεξτε την χώρα που σας ενδιαφέρει.

| () govgr <sub>beta</sub>         | Αναζητήστε εδώ                                                                                                    |
|----------------------------------|----------------------------------------------------------------------------------------------------|
| Αρχική > Γεωργία και κτηνοτροφία |                                                                                                    |
| Γεωργία και κτηνοτροφία          | Γεωργία και κτηνοτροφία                                                                                                    |
| Δικαιοσύνη                       | <b>Ασφάλιση γεωργικής παραγωγής</b><br>Ενιαία Δήλωση Καλλιέργειας / Εκτροφής (ΔΚΕ), ασφαλιστική ενημερότητα ΕΛΓΑ,<br>Βεβαιώσεις εισφορών / αποζημιώσεων / αποδοχών κ.ά. |
| Εκπαίδευση                       |                                                                                                    |
| Επιχειρηματική δραστηριότητα     | <b>Γεωργία</b><br>Φυτοπροστατευτικά προϊόντα, Ορθολογική Χρήση Γεωργικών Φαρμάκων,<br>επιχειρησιακά προγράμματα κ.ά.                                                    |
| Εργασία και ασφάλιση             | Γεωονική επιγειορματικότητα                                                                                                    |
| Οικογένεια                       | Αναγγελία διακίνησης οπωροκηπευτικών, μίσθωση γης, δημοσιοποίηση ποσών<br>επιδότησης, διαθέσιμη παραγωγή κ.ά.                                                           |
| Περιουσία και φορολογία          | <b>Εξαγωγές αγροτικών προϊόντων</b><br>Εξαγωγές προϊόντων ζωικής προέλευσης και ζώντων ζώων σε χώρες εκτός ΕΕ                                                           |

Πολίτης και καθημερινότητα

Πολιτισμός αθλητισμός και

Επιδοτήσεις Καρτέλα αγρότη, απομακρυσμένη υποβολή αγροτεμαχίων ενιαίας αίτησης ενίσχυσης,

### B) Αναζήτηση

Στο πλαίσιο αναζήτησης που βρίσκεται στην οθόνη, πληκτρολογείτε: Εξαγωγές Αγροτικών Προϊόντων.

Αναπτύσσονται επιλογές από τις οποίες μπορείτε να επιλέξετε ό,τι επιθυμείτε. Στην συγκεκριμένη περίπτωση, επιλέγετε την ψηφιακή υπηρεσία «Αίτηση Εξαγωγής Αγροτικών Προϊόντων».

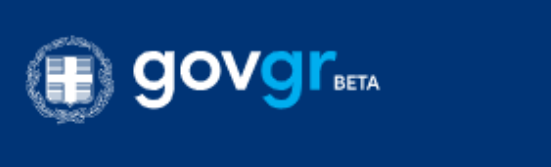

Βρείτε τη δημόσια υπηρεσία που <u>θέλετ</u>ε **εύκολα** και **γρήγορα** 

Q

### Εισαγωγική Οθόνη της Ψηφιακής Υπηρεσίας «Αίτηση Εξαγωγής Αγροτικών Προϊόντων»

### A) Στην Ενιαία Ψηφιακή Πύλη Gov.gr

Στην εισαγωγική σελίδα της ενότητας **Εξαγωγές Αγροτικών Προϊόντων** στην Ενιαία Ψηφιακή Πύλη Gov.gr μπορείτε να επιλέξετε την υπηρεσία την οποία θέλετε να χρησιμοποιήσετε.:

### «Αίτηση Εξαγωγής Αγροτικών Προϊόντων»

Μέσω της εφαρμογής, οι εξαγωγείς έχουν τη δυνατότητα να καταχωρήσουν ψηφιακό αίτημα εξαγωγής προς τρίτη χώρα.

Η αρμόδια τοπική κτηνιατρική αρχή, μέσω του ηλεκτρονικού συστήματος, θα εγκρίνει ή θα απορρίψει την αποστολή του φορτίου με την παραγωγή του ηλεκτρονικού πιστοποιητικού εξαγωγής.

Η υπηρεσία αφορά τις Εξαγωγωγικές επιχειρήσεις.

# ή

B) Απευθείας στον σύνδεσμο www.easyAgroExpo.gov.gr

Σύνδεση και Αυθεντικοποίηση στην Ψηφιακή Υπηρεσία «Αίτηση Εξαγωγής Αγροτικών Προϊόντων»

Η παρακάτω είναι η πρώτη οθόνη της εφαρμογής, όπου θα πρέπει να επιλέξετε το κουμπί "Οι αιτήσεις σας".

| Εξαγωγές αγροτικών προϊόντων<br>(EasyAgroExpo) |  |
|------------------------------------------------|--|
|                                                |  |
| Οι αιτήσεις σας                                |  |
|                                                |  |

Στην συνέχεια, θα απαιτηθεί να συμπληρώσετε τους κωδικούς TAXISnet.

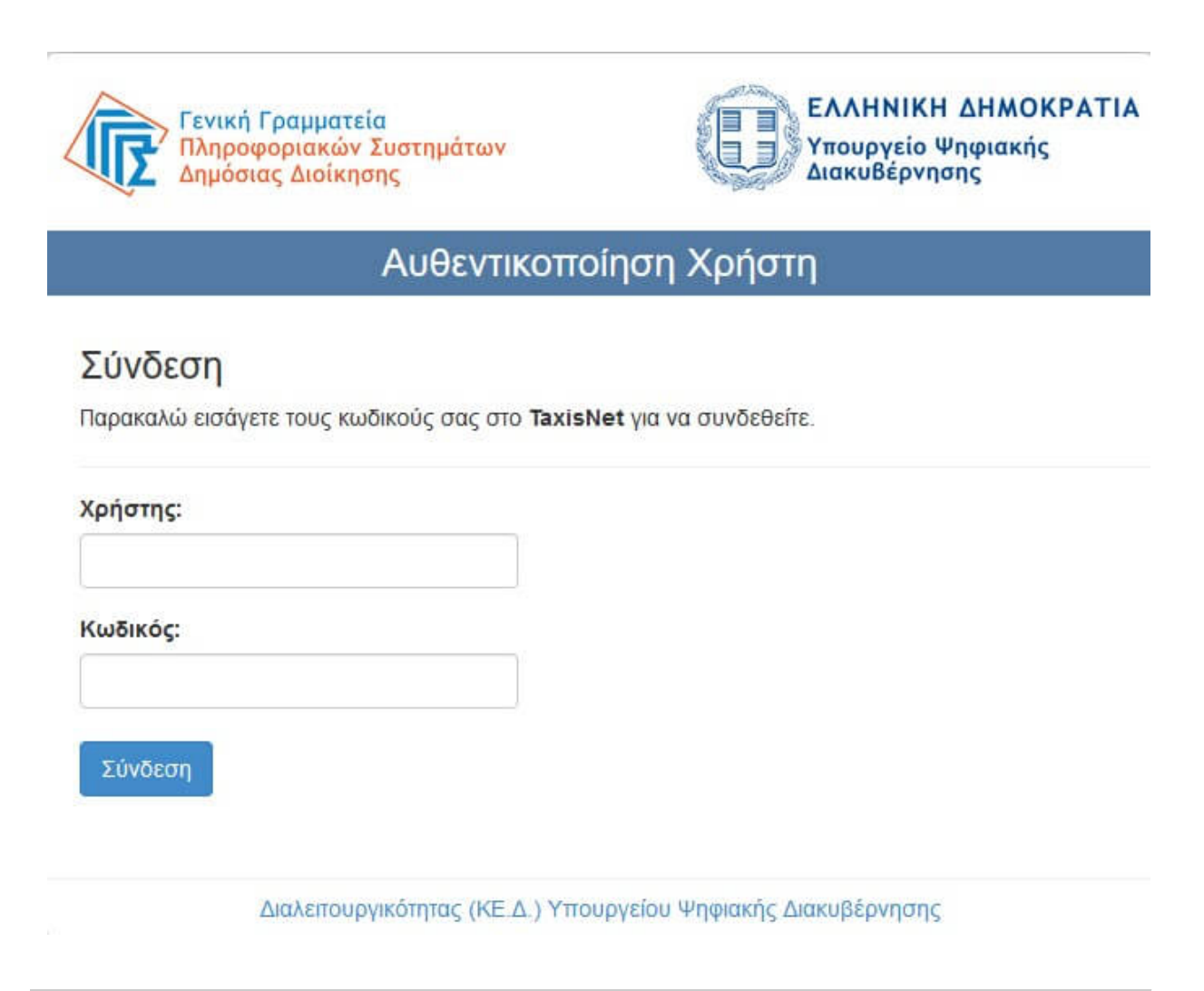

### Βασικές λειτουργίες της Ψηφιακής Υπηρεσίας «Αίτηση Εξαγωγής Αγροτικών Προϊόντων»

### 1. Περιγραφή Βασικών λειτουργιών

Οι συνοπτικές καρτέλες της αίτησης περιλαμβάνουν:

### Αρχική Οθόνη Εξαγωγών

Διαχείριση καταχωρημένης αίτησης εξαγωγής Καταχώρηση επιμέρους ειδών εξαγωγής Διαχείριση καταχωρημένης λίστας ειδών εξαγωγής Εκτύπωση αντιγράφου της αίτησης

Καταχώρηση νέας αίτησης εξαγωγής φορτίου

Αρχική Οθόνη εξωγωγών

Στην παρακάτω εικόνα βλέπετε την αρχική οθόνη της Ψηφις.

Αποτελείται από ένα μέρος που περιλαμβανει την αναζήτηση των εξαγωγών και ένα δεύτερο μέρος που περιλαμβάνει κατάλογο με όλες τις καταχωρημένες εξαγωγές.

| 0                 |                        | ΗΝΙΚΗ ΔΗΜΟΚΡΑΤΙΑ<br>μογείο Αγροτικής Ανάπτυξης και Τρ | οοφίμων                | Εξαγωγές α<br>(EasyAgroE | γροτικών προϊόν<br>κρο)  | των            | AP                     | DSTOLAKOS FOODS | A.E. (apostol)<br>Logout |
|-------------------|------------------------|-------------------------------------------------------|------------------------|--------------------------|--------------------------|----------------|------------------------|-----------------|--------------------------|
| 🛦 🔻 Κριτήρια Αναζ | ήτησης                 |                                                       |                        |                          |                          |                |                        |                 |                          |
| Αριθ. Αναφορά     | ς Πιστοποιητικού       | Επίθετο/Επωνυμία Αποστολέα                            | Χώρα Προορισμού        | Τοπική Αρχή<br>Q         | Q                        |                |                        |                 |                          |
| Ημερ.αναχώρη      | σης από                | Έως                                                   |                        |                          |                          |                |                        |                 |                          |
| Αιτήσεις          | •                      | Έλεγχοι                                               | Απόφαση                | ¥                        |                          |                |                        |                 |                          |
|                   |                        |                                                       |                        |                          |                          |                |                        | Αναζήτης        | <b>ση Καθαρισμό</b> ς    |
|                   |                        |                                                       |                        |                          | Πιστοποιητικό Εξαγωγής : | Αλιεύματα ΗΠΑ  | Αλλαγή Είδους Πιστοποι | ητικού > Υπα    | βολή Νέας Αίτησης >      |
| Βρέθηκαν 2 αίτι   | <b>ງσεις εξαγωγώ</b> ν |                                                       |                        |                          |                          |                |                        |                 |                          |
| Κατηγορία         | Είδος                  | Χώρα Προορισμού                                       | Εξαγωγέας              | Αρ.Αναφοράς              | Τοπική Αρχή              | Ημερ. απόφασης | Αίτηση Έ               | λεγχος Απόφασι  | Ενέργειες                |
| ΤΡΟΦΙΜΑ           | 040900-Μέλι φυσικό     | Ηνωμένες Πολιτείες Αμερικ                             | APOSTOLAKOS FOODS A.E. | EXPORT.GR.2020.0000567   | ΚΕΝΤΡΙΚΗΣ ΑΤΤΙΚΗΣ        |                |                        |                 | Ενέργειες                |
| ΤΡΟΦΙΜΑ           | 040900-Μέλι φυσικό     | Ηνωμένες Πολιτείες Αμερικ                             | APOSTOLAKOS FOODS A.E. | EXPORT.GR.2020.0000565   | ΚΕΝΤΡΙΚΗΣ ΑΤΤΙΚΗΣ        |                |                        |                 | Ενέργειες                |
| « < 1             | /1>>>>                 |                                                       |                        |                          |                          |                |                        |                 |                          |

### 1. Αναζήτηση Εξαγωγών

Στο επάνω μέρος της οθόνης, στο κέντρο, βλέπετε το όνομα της εφαρμογής EasyAgroExpo και στα δεξιά την επωνυμία της επιχείρησης και το username σας.

Στο πρώτο μισό της σελίδα υπάρχουν τα Κριτήρια Αναζήτησης προκειμένου να βρείτε με εύκολο τρόπο την αίτηση που θέλετε. Η αναζήτηση γίνεται, είτε πληκτρολογώντας στο αντίστοιχο πεδίο (π.χ. Αριθ. Αναφοράς Πιστοποιητικού ή Επίθετο/Επωνυμία Αποστολέα), είτε επιλέγοντας με το φακό από τους ανοιγόμενους καταλόγους(π.χ. Χώρα προορισμού - για να δείτε όλες τι αιτήσεις που υποβάλλατε με τη συγκεκριμένη χώρα προορισμού ή αν στον κατάλογο Αιτήσεις επιλέξετε 'Οριστικοποιημένες' θα δείτε όλες τις αιτήσεις που έχετε υποβάλλει οριστικά. Στα πεδία με ημερομηνίες μπορείτε να επιλέξετε ημερομηνίες απο το σχετικό ημερολόγιο που ανοίγει.

#### Αναζήτηση

Κουμπί Αναζήτησης

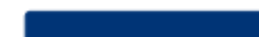

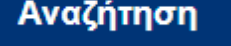

Για να αναζητήσετε την αίτηση που επιθυμείτε

με βάση τα κριτήρια που έχετε επιλέξει.

Κουμπί εκκαθάρισης πεδίων

### Καθαρισμός

Κατά την αναζήτηση αίτησης, μπορείτε να διαγράψετε τα κριτήρια αναζήτησης που έχετε επιλέξει.

### 2. Κατάλογος Καταχωρημένων Εξαγωγών

Στο υπόλοιπο μέρος της οθόνης βλέπετε το σύνολο των αιτήσεων εξαγωγών που έχετε είτε αποθηκεύσει προσωρινά είτε υποβάλλει οριστικά.

| ۲                  |                    | ΗΝΙΚΗ ΔΗΜΟΚΡΑΤΙΑ<br>υργείο Αγροτικής Ανάπτυξης και Τρ | οφίμων                 | Εξ<br>(Ε    | αγωγές α<br>asyAgroEx | γροτικών προϊόν<br>po)   | των            |                    | APOSTOLAK    | DS FOODS A.I | E. (apostol)<br>Logout |
|--------------------|--------------------|-------------------------------------------------------|------------------------|-------------|-----------------------|--------------------------|----------------|--------------------|--------------|--------------|------------------------|
| 🛦 🔻 Κριτήρια Αναζή | τησης              |                                                       |                        |             |                       |                          |                |                    |              |              |                        |
| Αριθ. Αναφοράς     | Πιστοποιητικού     | Επίθετο/Επωνυμία Αποστολέα                            | Χώρα Προορισμού        | Т           | οπική Αρχή            |                          |                |                    |              |              |                        |
|                    |                    |                                                       |                        | Q           |                       | Q                        |                |                    |              |              |                        |
| Ημερ.αναχώρησ      | της από<br>[[      | Έως                                                   |                        |             |                       |                          |                |                    |              |              |                        |
| Αιτήσεις           |                    | Έλεγχοι                                               | Απόφαση                |             |                       |                          |                |                    |              |              |                        |
|                    | •                  | •                                                     |                        | •           |                       |                          |                |                    |              |              |                        |
|                    |                    |                                                       |                        |             |                       |                          |                |                    |              | Αναζήτηση    | Καθαρισμός             |
|                    |                    |                                                       |                        |             |                       | Πιστοποιητικό Εξαγωγής : | Αλιεύματα ΗΠΑ  | Αλλαγή Είδους Πιστ | οποιητικού > | Υποβο        | λή Νέας Αίτησης >      |
| Βρέθηκαν 2 αίτη    | σεις εξαγωγών      |                                                       |                        |             |                       |                          |                |                    |              |              |                        |
| Κατηγορία          | Είδος              | Χώρα Προορισμού                                       | Εξαγωγέας              | Αρ.Αναφοράς |                       | Τοπική Αρχή              | Ημερ. απόφασης | Αίτηση             | Έλεγχος      | Απόφαση      | Ενέργειες              |
| ΡΟΦΙΜΑ             | 040900-Μέλι φυσικό | Ηνωμένες Πολιτείες Αμερικ                             | APOSTOLAKOS FOODS A.E. | EXPORT.GR.2 | 020.0000567           | ΚΕΝΤΡΙΚΗΣ ΑΤΤΙΚΗΣ        |                |                    |              |              | Ενέργειες              |
| ΡΟΦΙΜΑ             | 040900-Μέλι φυσικό | Ηνωμένες Πολιτείες Αμερικ                             | APOSTOLAKOS FOODS A.E. | EXPORT.GR.2 | 020.0000565           | ΚΕΝΤΡΙΚΗΣ ΑΤΤΙΚΗΣ        |                |                    |              |              | Ενέργειες              |
| « < 1              | /1 > >>            |                                                       |                        |             |                       |                          |                |                    |              |              |                        |

Στις πρώτες στήλες βλέπετε τα βασικά στοιχεία κάθε εγγραφής

- Κατηγορία (είτε είναι Ζώα είτε Τρόφιμα είτε Υποπροϊόντα είτε Διάφορα),
- Είδος (περιγραφή του ποϊόντος με τον κωδικό TARIC),
- Χώρα Προορισμού,
- Επωνυμία Εξαγωγέα,
- Αριθμός αναφοράς Πιστοποιητικού (ένας 7ψήφιος κωδικός που δίνεται αυτόματα αππό το σύστημα και έχει τη μορφή EXPORT.GR.YYYY.XXXXXX),
- Τοπική Αρχή (η ΔΑΟΚ στην οποία θα αποσταλλεί για έλεγχο),
- Ημερομηνία Απόφασης (ειναι η ημερ/νία που βγήκε η αποφαση του ελέγχου, είτε προκειται για εγκριση είτε για απόρριψη),
- Αίτηση (δείχνει την κατάσταση της αίτησής σας, αν ειναι οριστικοποιημένη ή σε προσωρινή αποθήκευση),
- Έλεγχος (δείχνει την κατάσταση του ελέγχου, αν έχει γίνει ο έλεγχος ή αν εκκρεμεί)
- Απόφαση (δείχνει το αποτέλεσμα του ελέγχου, αν έχει εγκριθεί, απορριφθεί ή εκκρεμεί)
- Στην τελευταία στήλη υπάρχει το κουμπί των διαθέσιμων σε εσάς ενεργειών.

#### Ενέργειες

Στις ενέργειες θα σας εμφανίζονται οι

επιλογές

Τροποποίηση

Προβολή ή

Διαγραφή

### Κουμπί Τροποποίησης

#### Τροποποίηση

Αν έχετε ξεκινήσει μια αίτηση και την εχετε αποθηκεύσει προσωρινά θα έχετε το δικαίωμα να την επεξεργαστείτε ξανά πατώντας την

#### ενέργεια Τροποποίηση'.

#### Κουμπί Διαγραφής

#### Διαγραφή Αίτησης

Όσο η αίτησή σας είναι σε προσωρινή αποθήκευση θα μπορείτε να την διαγράψετε. Η επιλογή δεν θα είναι εφικτή αν υποβάλετε οριστικά το αίτημά σας. Τότε θα έχετε δικαίωμα προβολής μόνο.

#### Κουμπί Προβολής

#### Προβολή

Όταν η αίτησή σας έχει υποβληθεί οριστικά (έχει αποσταλλεί για έλεγχο στην αρμόδια ΔΑΟΚ) τότε θα έχετε μόνο δικαίωμα προβολής, το οποίο σημαίνει ότι δεν θα μπορείτε να επεξεργαστείτε πλέον τα στοιχεία της αίτησής σας. Τα στοιχεία της αίτησής σας εμφανίζονται σε ειδική σελίδα που μπορείτε να εκτυπώσετε, όπως φαίνεται παρακάτω.

| ΔΗΜΟΚΡΑΤΙΑ<br>Αγμοτικής Αντάπτυξης και Τροφέμων | Εξαγωγές αγροτικών προϊόντων (EasyAgroExpo)                         | Armij Makesongarij Emapsis, Akljadgog Tirns                                                      |
|-------------------------------------------------|---------------------------------------------------------------------|--------------------------------------------------------------------------------------------------|
|                                                 | Η αίτησή σας υποβλήθηκε<br>Ο audiatic standors cas clima<br>εσταστο | Τα επόμενα βήματα<br>Η αμιδία ΔΔΟς πομέσξει της σίτηση σας                                       |
| Στοιχεία Αίτησης                                |                                                                     | Altorizante fra antori du ce sudari par etti dunisuri doci sinumuate teti antori doci<br>Exemuni |
|                                                 |                                                                     | Επιστροφή στην Αρχική Συλίδα                                                                     |
| Χώρα Προορισμού<br>Επιλομένα Είδος Εξαινισγής   | Hexapteric Potrtolic Auspinity<br>MEA queried                       | Auggert Jackiller                                                                                |
| Προσωπικά Στοιχεία                              |                                                                     |                                                                                                  |
| A. ¢ M.                                         | 000933130                                                           |                                                                                                  |
| Emerupia                                        | Απική Μελοσοκομική Επερεία, Αλίζανδρος Πίπες ΑΕΒΕ                   |                                                                                                  |
| Στοιχεία Εξαγωγέα                               |                                                                     |                                                                                                  |
| Emerupia                                        | Attiki Melissokomiki Etaireia, Alexandros Pittas AEVE               |                                                                                                  |
| Obic Apriluic                                   | Protornagias 9                                                      |                                                                                                  |
| TEPROXY/To/g                                    | perox ejaggogea                                                     |                                                                                                  |
| IN<br>Vilan                                     | 14000                                                               |                                                                                                  |
| Talápurva                                       | 2105751896                                                          |                                                                                                  |
| Κεντρική Αρμόδια Αργή                           | TENKH DIEVIDYNZH KTHNATPIKON YTHPEZION                              |                                                                                                  |
| Τοπική Αρχή                                     | KENTPIOLEATTICHE                                                    |                                                                                                  |
| Στοιχεία Παραλήπτη                              |                                                                     |                                                                                                  |
| Emiropo/Emoropia                                | feeds 3E                                                            |                                                                                                  |
| Ονομα                                           |                                                                     |                                                                                                  |
| Οδός Αριθμός                                    | 44 bulevard                                                         |                                                                                                  |
| TK                                              | 465485<br>https://www.free.com/com/com/com/com/com/com/com/com/com/ |                                                                                                  |
| Augo<br>Deservitivite Deservices                | Hwapting Dolymies Apropries                                         |                                                                                                  |
| Τηλάφωνο                                        | +112123213123                                                       |                                                                                                  |
| Στοιχεία Προέλευσης                             |                                                                     |                                                                                                  |
| EmissopalEmovopia                               | Attiki Melisaokorniki Etaiveia, Alexandros Pittas AEVE              |                                                                                                  |
| Xiapa                                           | EMato<br>Protocolor 03                                              |                                                                                                  |
| uuus nyintyilog<br>Tic                          | Protomagias w/<br>KARADDD                                           |                                                                                                  |
| ΠεκισχήΠόλη                                     | periori proel                                                       |                                                                                                  |
| An E-marine Basiltanes                          | PERSON (1998)                                                       |                                                                                                  |

| Χώρα Προορισμού         | Ηνωμένες Πολιτείες Αμερικής |
|-------------------------|-----------------------------|
| Περιοχή/Πάλη Προορισμού | manhatan proo               |
| тк                      | pros465465                  |

#### Στοιχεία Φορτίου

| Αριθ Σφραγίδας                       | sfragida 3               |
|--------------------------------------|--------------------------|
| Αριθ.Εμπορίκιβωτίου                  | ar empo 5                |
| Χώρος φόρτωσης                       | airport NY               |
| Μέσο Μεταφοράς                       | AEPORIANO                |
| Ταυτοποίηση Μέσου                    | APISMOE ITHERE: KLM45566 |
| Συναλικό καθαρό (βάρος κξηγωγής)(Kg) | 294.4                    |
| Συνολικό μικτό Βάρος εξαγωγής(Kg)    | 312.2                    |
| Είδος Συσκευασίας εξαγωγής φορτίου   | KIBOTION                 |
| Αριθ. Συσκευοσιών εξαγιωγής          | 500.00                   |
| Ocpyoxposio(*C)                      | REPIBAMONTOZ             |
| Τα τρόφιμα προορίζονται για:         | DA ANGEORINH KATANAAOZH  |
| Σημείο Εισόδου στην 3η Χώρα          | erny333                  |
| Εκτιμώμανη μέρα & ώρα Αναχώρησης     | 24 louk 2020 12:00:00 µµ |

#### Λίστα Ειδών Εξαγωγής

| Προϊόν      | Περιγραφή   | Είδος<br>Συσανασίος | April.<br>Evenessensiv | Καθορό<br>Βάρος<br>(μανάδος) | Μικτό<br>Βάρος<br>(μονάδος) | Μαν.<br>Μίτρησης |   |
|-------------|-------------|---------------------|------------------------|------------------------------|-----------------------------|------------------|---|
| Μέλι φυσικό | thymarisio3 | BAZO/A              | 200.00                 | 1,25                         | 1,330                       | kg               |   |
| Μέλι φυσικό | thymarisio  | KONSEPBAIES         | 200.00                 | 222                          | 225                         | 97               | * |

### 3. Αλλαγή Είδους Πιστοποιητικού

#### Help Guide | Αίτηση Εξαγωγής Αγροτικών Προϊόντων

Αν επιθυμείτε να μεταβείτε σε κάποιο άλλο είδος πιστοποιητικού, χρειάζεται να κάνετε την διαδικασία από την αρχή. Πατώντας το σχε κουμπί, όπως φαίνεται στην παρακάτω εικόνα, επιλέγετε στο πρώτο πεδίο αναζήτησης την χώρα προέλευσης και στο δεύτερο πεδίο την κατηγορία τροφίμων και πατάτε "ok".

| Πιστ | οποιητικό Εξαγωγής : 🗛 | λιεύματα ΗΠΑ     | Αλλαγή   | Είδους Πιστοποιητικού                                                                                                    | i > | Υποβο/   | ιή Νέα | ς Αίτησης > |
|------|------------------------|------------------|----------|----------------------------------------------------------------------------------------------------|-----|----------|--------|-------------|
|      |                        |                  | Ηνωμένε  | ς Πολιτείες Αμερικής                                                                                                    |     |          | Q      |             |
|      | Αρ.Αναφοράς            | Τοπική Αρχή      | Μέλι ΗΠΑ | A CONTRACTOR OF A CONTRACTOR OF A CONTRACTOR OF A CONTRACTOR OF A CONTRACTOR OF A CONTRACTOR A CONTRACTOR A |     |          | Q      | νέργειες    |
| ia   | EXPORT.GR.2020.0       | 001. ΚΕΝΤΡΙΚΗΣ Α | Οκ >     | Ακύρωση >                                                                                                    |     |          |        | Ενέργειες   |
| ia   | EXPORT.GR.2020.0       | 001 ΚΕΝΤΡΙΚΗΣ Α  | T THEN T |                                                                                                    |     | <b>_</b> | -      | Ενέργειες   |

Μόλις επιλέξετα το νέο πιστοποιητικό, θα δείτε ότι στο σημείο που αναφέρεται το Πιστοποιητικό Εξαγωγής, θα αναγράφεται το νέο είδος που επιλέξατε.

Συνεπώς, αν προχωρήσετε τώρα στην Υποβολή Νέας Αίτησης, η εφαρμογή θα σας εμφανίσει την αίτηση για το νέο είδος πιστοποιητικού που έχετε επιλέξει.

### Αίτηση

Μετά την προσωρινή καταχώρηση μιας αίτησης είναι εφικτή η τροποποίηση των δεδομένων αυτής μέχρι την τελική υποβολή της.

### 1. Καταχώρηση Αίτησης

Όταν ξεκινήσετε τη διαδικασία δημιουργίας μιας αίτησης, επιλέγοντας το σχετικό κουμπί Υποβολή Νέας Αίτησης > , σας ανοίγει η φόρμα της αίτησης κενή.

Μπορείτε να επεξεργαστείτε όλα τα πεδία, εκτός από τα παρακάτω, που συμπληρώνονται αυτόματα από το σύστημα.

#### Αριθ. Αναφοράς Αίτησης \*

EXPORT.GR.2020.0001218

#### Επώνυμο/Επωνυμία \*

Attiki Melissokomiki Etaireia, Alexandros Pittas AEVE

Κεντρική Αρμόδια Αρχή \* ΓΕΝΙΚΗ ΔΙΕΥΘΥΝΣΗ ΚΤΗΝ

Όλα τα πεδία της αίτησης αφορούν το πρώτο μέρος του πιστοποιητικού και συμπληρώνονται από τον εξαγωγέα.

Στο κάτω μέρος της φόρμας υπάρχουν 3 κουμπιά.

Κουμπί Προσωρινής Αποθήκευσης

#### Προσωρινή Αποθήκευση

Πατώντας αυτό το κουμπί μπορείτε να αποθηκεύσετε προσωρινά την αίτηση και να έχετε το δικαίωμα να την επεξεργαστείτε ξανά πατώντας την ενέργεια 'Τροποποίηση'.

#### Κουμπί Υποβολής

#### Υποβολή

Πατώντας το κουμπί "Υποβολή", εφόσον δεν υπάρχουν λάθη, τότε υποβάλετε οριστικά το αίτημά σας, το οποίο αποστέλεται στην αρμόδια ΔΑΟΚ για έλεγχο. Τότε θα έχετε μόνο δικαίωμα προβολής. Αν υπάρχουν λάθη στην αίτηση,θα εμφανιστεί σχετικό μήνυμα (βλ. επόμενη ενότητα).

#### Κουμπί Προβολής

#### Προβολή

Όταν η αίτησή σας έχει υποβληθεί οριστικά (έχει αποσταλλεί για έλεγχο στην αρμόδια ΔΑΟΚ) τότε θα έχετε μόνο δικαίωμα προβολής, το οποίο σημαίνει ότι δεν θα μπορείτε να επεξεργαστείτε πλέον τα στοιχεία της αίτησής σας και να κάνετε οποιαδήποτε αλλαγή.

#### Μηνύματα λάθους

Για να μπορέσει να υποβληθεί οριστικά η αίτησή σας, αυτή πρέπει να έχει συμπληρωθεί σωστά. Αν κάποιο πεδίο έχει συμπληρωθεί λανθασμένα, θα εμφανιστεί μήνυμα λάθους, όπως το παρακάτω. Θα πρέπει να ακολουθήσετε τις οδηγίες και να διορθώσετε τα σφάλματα.

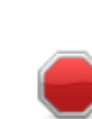

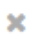

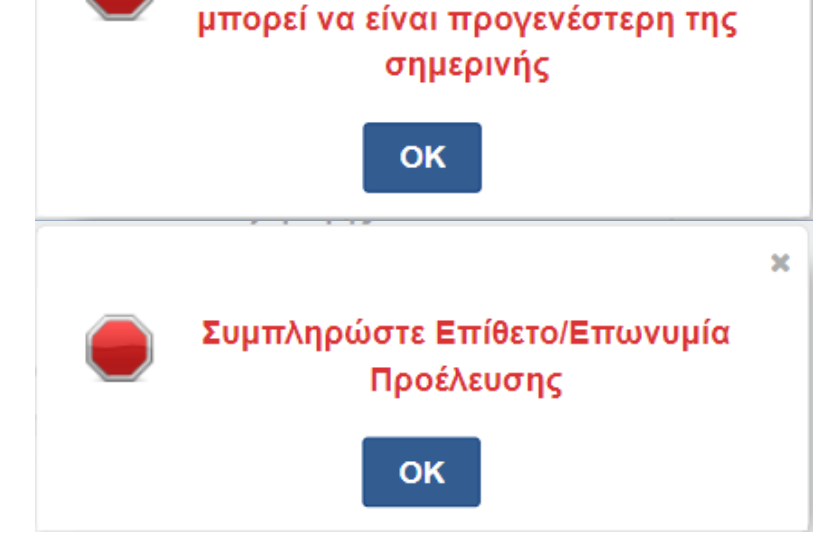

### 2. Επεξεργασία Δεδομένων

Μετά την προσωρινή καταχώρηση μιας αίτησης είναι εφικτή η τροποποί των δεδομένων αυτής μέχρι την τελική υποβολή της.

### Προβολή Αίτησης

Μετά την επιτυχή υποβολή της αίτησης, δεν μπορείτε πλέον να επεξεργαστείτε τα στοιχεία αυτής. Με την ενέργεια "Προβολή" μεταβαίνετε σε μια σελίδα που είναι η προεπισκόπηση της αίτησής σας.

|                                                                                                    |                                                                                                    |                | Ecalmics albor                                                                                                    | KWY ILDOLOV LWY (EasyAgi | OExpo) | la                                                                                 |
|----------------------------------------------------------------------------------------------------|----------------------------------------------------------------------------------------------------|----------------|----------------------------------------------------------------------------------------------------|--------------------------|--------|------------------------------------------------------------------------------------|
| - B                                                                                                    |                                                                                                    | Η αίτησή σ     | ας υποβλήθηκε                                                                                                    |                          |        | Τα επόμενα βήματα                                                                  |
| 1                                                                                                    |                                                                                                    | O nuñeciç<br>G | ainyoiy; oaç sivaı<br>000830                                                                                                    |                          |        | Η αρμόδια ΔΑΟΚ παρίλαβε την αίτηση σας.                                            |
|                                                                                                    |                                                                                                    |                |                                                                                                    |                          |        | Αποθηκεύστε την αίτησή σας σε μορφή pdf στη ουσκευή σας ή εκτυπώστε την αίτηση σας |
| Σ                                                                                                    | Στοιχεία Αίτησης                                                                                                    |                |                                                                                                    |                          |        | Exercised                                                                          |
| х                                                                                                    | Κώρα Προορισμού                                                                                                    |                | Ηνωμένος Πολητίος Αμερικής                                                                                                    |                          |        | Acureto Talalita                                                                   |
| Ð                                                                                                    | Επιλεγμένο Είδος Εξαγιογής                                                                                                    |                | Μέλι φυσικό                                                                                                    |                          |        |                                                                                    |
| Γ                                                                                                    | Προσωπικά Στοιχεία                                                                                                    |                |                                                                                                    |                          |        |                                                                                    |
| ,                                                                                                    | 1. ¢ M.                                                                                                    |                | 088933130                                                                                                    |                          |        |                                                                                    |
| E                                                                                                    | Emerupia                                                                                                    |                | Απική Μελισσοκομική Επαιρείο, Αλέξονδρι                                                                                                    | ις Πίπος ΑΕΒΕ            |        |                                                                                    |
| 2                                                                                                    | Στοιχεία Εξαγωγέα                                                                                                    |                |                                                                                                    |                          |        |                                                                                    |
| Ţ                                                                                                    | Emanula International International Internat                                                                                                    |                | Amiri Malaasiaaniri Braini a Alavandoo B                                                                                                    | max 40.4                 |        |                                                                                    |
| ¢                                                                                                    | Οδός Αριθμός                                                                                                    |                | Protomagias 9                                                                                                    | 103 (0. 11)              |        |                                                                                    |
| П                                                                                                    | ΠεριοχήΠόλη                                                                                                    |                | perioxi ejaggogea                                                                                                    |                          |        |                                                                                    |
| P                                                                                                    | IK                                                                                                    |                | 14558                                                                                                    |                          |        |                                                                                    |
| ×                                                                                                    | Κώρα                                                                                                    |                | Exháto                                                                                                    |                          |        |                                                                                    |
| 7                                                                                                    | Τηλέφωνο                                                                                                    |                | 2105751895                                                                                                    |                          |        |                                                                                    |
| K                                                                                                    | Κεντρική Αρμόδια Αρχή                                                                                                    |                | FENRH ΔΙΕΥΘΥΝΖΗ ΚΤΗΝΙΑΤΡΙΚΩΝ ΥΓ                                                                                                    | HPEIGN                   |        |                                                                                    |
| 14                                                                                                    | τοπική Αφχή                                                                                                    |                | KENTPIKHZ ATTIKHZ                                                                                                    |                          |        |                                                                                    |
| Σ                                                                                                    | Στοιχεία Παραλήπτη                                                                                                    |                |                                                                                                    |                          |        |                                                                                    |
| F                                                                                                    | ΕπώνυραΈπωνυρία                                                                                                    |                | foods 3E                                                                                                    |                          |        |                                                                                    |
| 0                                                                                                    | Ονομα                                                                                                    |                | 66                                                                                                    |                          |        |                                                                                    |
| 0                                                                                                    | Οδός Αριθμός                                                                                                    |                | 44 bulevard                                                                                                    |                          |        |                                                                                    |
| D                                                                                                    | к                                                                                                    |                | 405405                                                                                                    |                          |        |                                                                                    |
| ×                                                                                                    | Κώρα                                                                                                    |                | Ηνωμένες Πολιτείες Αμερικής                                                                                                    |                          |        |                                                                                    |
| -                                                                                                    | Reprocedured Department                                                                                                    |                | manhatan                                                                                                    |                          |        |                                                                                    |
|                                                                                                    |                                                                                                    |                |                                                                                                    |                          |        |                                                                                    |
| X<br>D                                                                                                    | ίπιλουραθίπωσοφία<br>Ιώμα<br>Χόξο Αριθμός<br>ΙΧ                                                                                                    |                | Atiki Melisaokomki Etaireia, Alexandros<br>Elikido<br>Protorragios 92<br>1459122                                                                                                    | Pitas AEVE               |        |                                                                                    |
|                                                                                                    | ιπύνομαθπωνομία<br>δύδρα<br>δόξο βαθούς<br>ΤΚ<br>Γεροχή Πόλη                                                                                                    |                | Atiki Melisaokomki Etaireia, Alexandros<br>Elikido<br>Protorragios 92<br>1450822<br>periosi proel                                                                                                    | Pitas AEVE               |        |                                                                                    |
|                                                                                                    | iminopat Emuropia<br>taipa<br>Sõde Andrijo Ç<br>K<br>Y<br>Angrug (Aldrig<br>4. Expensions fi Andrians                                                                                                    |                | Attik Meliaskomki Etaineia, Alexandros<br>EAA86<br>Protomoglas 92<br>1409022<br>periosi preal<br>EL44444.EL00000                                                                                                    | Prise ADVE               |        |                                                                                    |
|                                                                                                    | τιπότοματέθουνομά<br>δάχεα<br>δάχει Αγλαγίες<br>Χαμακαζήθούνη<br>με διχαπότης Έλουδεουης<br>Σετοιχεία Προορισμού                                                                                                    |                | Athi Malasakambi Etanak, Alasandros<br>Etablio<br>Protoragias 92<br>140022<br>partos preli<br>EL44444 EL00000                                                                                                    | Pom ADVI                 |        |                                                                                    |
|                                                                                                    | τιπόγομαθπονομία<br>δόρη<br>δόρο Αμθοός<br>Κ<br>Ανατοχήθιδη<br>οι Εγανητης Γροτορισμού<br>διόμα Προσορισμού                                                                                                    |                | Athi Malasekamia Etaina, Alavandres<br>Etablén<br>Protoragias 92<br>146822<br>partos prel<br>EL-44444 EL00000<br>Huugósc Flohnic; Augunó;                                                                                                    | Paul ADE                 |        |                                                                                    |
|                                                                                                    | τιπληγμάτωνγμά<br>μάχει<br>Χαλομάς<br>Χαιτητής Πραλομής<br>Στοιχεία Προορησμού<br>τώμα Πρασορησί<br>μάμα Πρασορησί                                                                                                    |                | Ablis Melassiturini (fanna, Akoundres<br>Bolde<br>Peteringas 92<br>Heliotagas 92<br>Burlet pred<br>Burlet Augusta<br>Musaline (Tehnole Ausoine)<br>manipase pred                                                                                                    | Paus ADA                 |        |                                                                                    |
|                                                                                                    | ininingetEnerget<br>inge<br>We Applied<br>V Experiments<br>for Example Contract of the Contract<br>ETOIXEE (Ω Προορισμού<br>State Ποιοσοιού<br>New State Contract of the Contract of the Contract<br>New State Contract of the Contract of the Contract<br>New State Contract of the Contract of the Contract of the Contract<br>New State Contract of the Contract of the                                                                                                    |                | Altis Malassharink Etainia, Assandras<br>Exhife<br>Prozensya 92<br>Januar 2007<br>Et. 44444 Et. 50000<br>Hougeling Technolog Australia<br>manatasa polo<br>provelleteli                                                                                                    | Paul ADE                 |        |                                                                                    |
|                                                                                                    | τιπληγμέτουνγμα<br>τόρα<br>τόρα<br>Καλαμός<br>Κι δηλαμός<br>Τα τραγματικης Γρούλουπης<br>Στοτιχεία Προοορισμού<br>τόρα Προφοτιμού<br>Αναχ(Τίλία Γροφοτιμού<br>Κ<br>Στοτιχεία Φορτίου                                                                                                    |                | Addi Malashanik Eshika Akaondos<br>Exhife<br>Proznagus 92<br>Japani pred<br>Exhife (Salashan)<br>Exhife (Salasha)<br>Maadati (Tahralic (Asami))<br>mantata pro<br>proditiki                                                                                                    | Paus ADVE                |        |                                                                                    |
|                                                                                                    | τιπληγμέτουνγμα<br>τόχει<br>τόχει<br>το πολομούς<br>το πολομούς |                | Anto Malinastamio Esainta, Akoandoo<br>EXAdo<br>Propringia 82<br>(46822)<br>parti yand<br>Exaetes (2000)<br>Mouding (Pachelic Associe)<br>provelibeliti<br>provelibeliti<br>shapida 3                                                                                                    | Paul ADE                 |        |                                                                                    |
|                                                                                                    | τιπλογματίθουνομία<br>δόχει<br>Μόξε Αγλαλός<br>Κ. Το Αγκατήσης Εφωίζευσης<br>Στοιχεία Προορισμού<br>διάμα Πρότοροιού<br>Το Αγκατήσης Τροποριού<br>Κ.<br>Στοιχεία Φορτίου<br>μαί Σεγινίδης<br>μαθ ξανηρίδας                                                                                                    |                | Adii Malaskendi Eahina, Anondor<br>Bolda<br>Processga 92<br>apera pred<br>Buester State<br>Buester State<br>Moundorg Technic Ausonig<br>mendalah<br>president<br>shapata 3<br>ar enge 3                                                                                                    | Plan ADVE                |        |                                                                                    |
|                                                                                                    |                                                                                                    |                | Anto Marinstanto Estatus, Asoandoo<br>EXAdo<br>Proprograf 2<br>146822<br>partini pred<br>Exa44455(20000<br>Macabate (Patrolic Assam);<br>mantatae pred<br>providents<br>shappa 3<br>ar engo 5<br>ar engo 5                                                                                                    | Paus ADA                 |        |                                                                                    |
|                                                                                                    |                                                                                                    |                | Addi Malasakendi Etainia, Akoandeu<br>Ekolo<br>Proznagua 92<br>apendi pred<br>ELekkek ELS0000<br>Produčka (Pakrick Augung)<br>proveškek<br>Solovije (Pakrick Augung)<br>proveškek<br>Solovije (Pakrick Augung)<br>proveškek<br>Solovije (Pakrick Augung)<br>proveškek<br>Solovije (Pakrick Augung)<br>proveškek<br>Solovije (Pakrick Augung)<br>proveškek<br>Solovije (Pakrick Augung)                                                                                                    | Pran AUG                 |        |                                                                                    |
|                                                                                                    |                                                                                                    |                | Addi Malashandi Etaina, Anandro<br>Bulio<br>Proznagu 92<br>Japani para<br>ELessa ELESSO<br>Para Para<br>ELessa ELESSO<br>Para Para<br>Panahara pino<br>prost645<br>S<br>staplat 3<br>ar eng 5<br>apont IV<br>Arabot Children Children Children<br>S<br>apont IV                                                                                                    | PassADE                  |        |                                                                                    |
|                                                                                                    |                                                                                                    |                | Addi Malasakani Etaivia, Akoadee<br>E.Mole<br>Promoga 82<br>(Hoto22)<br>perio pred<br>ELekkik E.J.00000<br>Produkt filmholog Appends<br>Produkt filmholog Appends<br>prodikt 5<br>(Hoto22 Appends)<br>prodikt 5<br>(Hoto22 Appends)<br>prodikt 5<br>(Hoto                                                                                                    | Press ARVE               |        |                                                                                    |
|                                                                                                    |                                                                                                    |                | Addi Malaskendi Earina, Anandro<br>Bulos<br>Processgu 92<br>aproci pred<br>Russing Charlos (Ausori)(<br>mentare pro-<br>mentare pro-<br>mentare pro-<br>prestdelds<br>shapita 3<br>ar enge 5<br>apont IV<br>ARDOCIMO (Titulor (Liuxebbl)<br>shapita 3<br>ar enge 5<br>apont IV<br>ARDOCIMO (Titulor (Liuxebbl)<br>apont IV<br>ARDOCIMO (Titulor (Liuxebbl)<br>apont IV<br>ARDOCIMO (Titulor (Liuxebbl)<br>apont IV<br>ARDOCIMO (Titulor (Liuxebbl)<br>apont IV<br>ARDOCIMO (Liuxebbl)<br>apont IV<br>ARDOCIMO (Liuxebbl)<br>ARDOCIMO (Liuxebbl)<br>ARDOCIMO (Liuxebbl)<br>ARDO                                                                                                    | PassADVE                 |        |                                                                                    |
|                                                                                                    |                                                                                                    |                | Anto Malanstenio Esinita, Anonatore<br>EXAdo<br>Protectiga 82<br>(46822)<br>periori pred<br>Existenti Esinita<br>Rocalder (Technic Augunt)<br>Proceeding (Technic Augunt)<br>processes<br>processes<br>anamater proc<br>processes<br>anamater proc<br>processes<br>anamater proc<br>processes<br>anamater proc<br>processes<br>anamater proc<br>processes<br>anamater proc<br>processes<br>anamater proc<br>processes<br>processes<br>processes<br>processes<br>anamater proc<br>processes<br>processes<br>proce                                                           | Press ARVE               |        |                                                                                    |
|                                                                                                    |                                                                                                    |                | Addi Malasakanik Esaina, Akaondor<br>Bulos<br>Processoga 82<br>apresi presi<br>Eukeeka EU8000<br>Processoga<br>Providente<br>Eukeeka EU8000<br>Providente<br>Providente                                                                                                    | Plan AUC                 |        |                                                                                    |
|                                                                                                    |                                                                                                    |                | Anto Mafunstamio Eshirka, Akuandeu<br>EMalo<br>EMalo<br>Promongka 82<br>(scieb22)<br>periori pred<br>Euketer Eshirka (Ausenig<br>mantane pro-<br>provetSet8<br>shapida 3<br>er enge 3<br>apport fi?<br>Autoro/Marcio<br>2014<br>2014<br>2014<br>2014<br>2014<br>2014<br>2014<br>2014                                                                                                    | PassADE                  |        |                                                                                    |
|                                                                                                    |                                                                                                    |                | Addi Malasakenki Eshika, Akaadee<br>E.Mole<br>Promoga 12<br>(44802)<br>pening prel<br>E.Leffek E.SUB090<br>Houghs f.Tehnis (Lageng)<br>proeffekts<br>shapis 3<br># reng 3<br>saport fr/<br>Address (Lageng)<br>2444<br>2444<br>Address (Lageng)<br>2444<br>1122<br>2445<br>2446<br>2446<br>246 | Press-AUVE               |        |                                                                                    |
|                                                                                                    | Initialization of the second second                                                                                                    |                | Anti: Malassenni Etaivia, Aseandor<br>E.Molo<br>Promogia 82<br>anti-<br>provi prel<br>E.Lesses E.L. 2009<br>Provide C. Pankick August<br>Provide S. 2009<br>Provelike B.<br>shapite 3<br>ar mg 8<br>asport IV<br>ARPORTANIC<br>ARPORTANIC<br>ARPORTANIC<br>INSTACL INSTACLES<br>BIOLOGY<br>Provelike B.<br>2012<br>Provelike B.<br>2012<br>Provelike B.<br>201                                                                                                    | Press-AUX                |        |                                                                                    |
| ender State State Stat                                                                                                    |                                                                                                    |                | Anto Mafunstanto Espirat, Alexandrez<br>EAnto<br>EAnto<br>Promotiga 82<br>(science)<br>provid predi<br>Excerted Espiration<br>Provide Augustical<br>Provide Augustical<br>Provide August                                                                                                    | Pass ADV.                |        |                                                                                    |
| nind and a state of a state of a |                                                                                                    | Αρά.           | Anti Malassenia Estiva, Asandar<br>Data<br>Promoga 23<br>Januar<br>Promoga 23<br>Januar<br>Productor financic Aspanol<br>prostests<br>prostests<br>stagata 3<br>ar reg 8<br>apont IV<br>ABOTORADO<br>AAPONZO TITACI: LAUSSE<br>Januar<br>ARONADO<br>AAPONZO TITACI: LAUSSE<br>Januar<br>Productor financic Aspanol<br>Januar<br>ARONADO<br>Januar<br>Productor financic Aspanol<br>Januar<br>Productor financic Aspanol<br>Januar<br>Productor financic Aspanol<br>Januar<br>Productor financic Aspanol<br>Januar<br>Productor financic Aspanol<br>Januar<br>Productor financic Aspanol<br>Januar<br>Productor financic Aspanol<br>Januar<br>Productor financic Aspanol<br>Januar<br>Aspanol<br>Productor financic Aspanol<br>Januar<br>Aspanol<br>Januar<br>Aspanol<br>Januar<br>Januar                                                                                                    | Press ADVE               |        |                                                                                    |
| a a a a a a a a a a a a a a a a a a a                                                                                                    |                                                                                                    | April          | Anti: Malasatemic Essina, Ascandor<br>Existe<br>Promorga 82<br>Promorga 82                                                                                                    | Plan ADVE                | η.     |                                                                                    |

Οι ενέργειες που μπορεί να επιλέξει ο εξαγωγέας είναι :

- Εκτύπωση της αίτησής του
- Επιστροφή στην αρχική σελίδα

Οι ενέργειες αυτές εκτελούνται με την επιλογή του κατάλληλου κουμπιού ενεργειών:

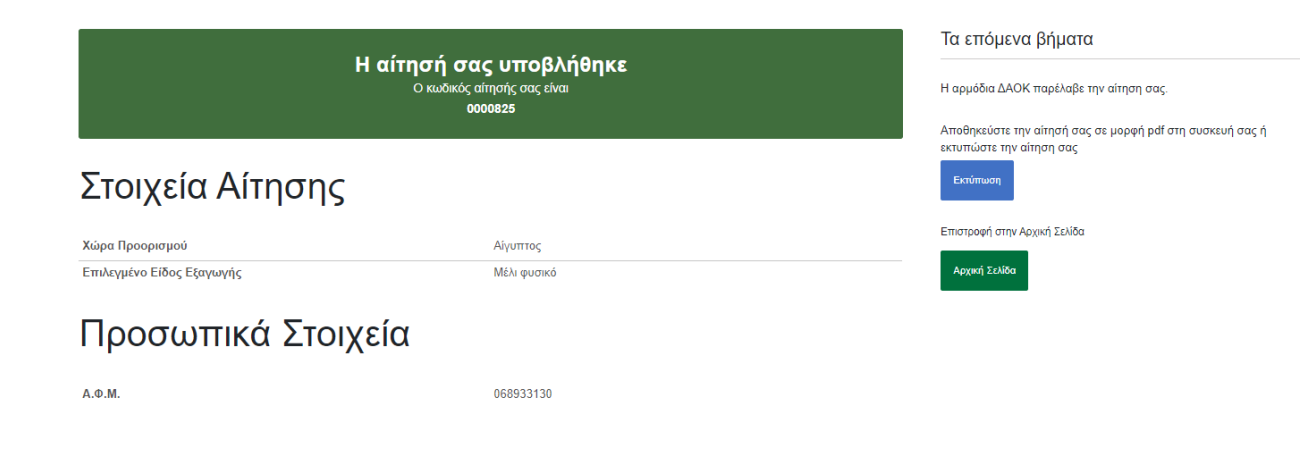

### Κατάλογος ειδών προϊόντων

#### Help Guide | Αίτηση Εξαγωγής Αγροτικών Προϊόντων

Στην αίτηση σας θα πρέπει να "επισυνάψετε" τα επιμέρους είδη που εξαγωγή. Να δημιουργήσετε έναν κατάλογο με αυτά τα είδη που αφορούν συγκεκριμένη εξαγωγή, όπως μπορείτε να δείτε παρακάτω.

| Λίστα Ειδών Εξαγων                      | /ής                     |                                      |                   |                           |                          |              |            |        |
|-----------------------------------------|-------------------------|--------------------------------------|-------------------|---------------------------|--------------------------|--------------|------------|--------|
|                                         |                         |                                      |                   |                           |                          |              | Προσθήκη Ι | Είδους |
| Προϊόν                                  | Περιγραφή               | Είδος Συσκευασίας                    | Αριθ. Συσκευασιών | Καθαρό Βάρος<br>(μονάδας) | Μικτό Βάρος<br>(μονάδας) | Μον.Μέτρησης | Ενέργειες  |        |
| 04090000-Μέλι φυσικό                    | thym                    | ΒΑΡΕΛΙ/Α                             | 44,45             | 3,456                     | 3,247                    | TONOI t      | Ενέργειες  |        |
| Αποτελέσματα ανά είδος και συσκευασία   | x                       |                                      |                   |                           |                          |              |            |        |
| Είδος:04090000-Μέλι φυσικό 44,45 βαρελι | /α Συν. Καθαρό βάρος: 1 | 53.619,2kg Συν. Μικτό βάρος :144.329 | ,15kg             |                           |                          |              |            |        |

Στις στήλες βλέπετε τα στοιχεία κάθε είδους, όπως τα καταχωρήσατε (Προϊόν, Περιγραφή κτλ.). Μπορείτε να καταχωρήσετε μέχρι 10 είδη προϊόντων. Στην τελευταία στήλη βλέπετε το κουμπί "Ενέργειες" που σας δίνει τη δυνατότητα να επεξεργαστείτε και να διαγράψετε τα είδη του καταλόγου.

### 1. Προσθήκη Είδους Προϊόντος

Για την προσθήκη νέου είδους στον κατάλογο επιλέγουμε το κουμπί ενεργειών «Προσθήκη είδους».

#### Προσθήκη Είδους

Στη συνέχεια, στο αναδυόμενο παράθυρο που εμφανίζεται, επιλέγετε είδος προϊόντος και συμπληρώνετε και τα υπόλοιπα υποχρεωτικά πεδία. Στο πεδίο Είδος Προϊόντος, λόγω του μεγάλου πλήθους των επιλογών, θα πρέπει πρώτα να πληκτρολογήσετε μία περιγραφή (π.χ. Taric, επιστημονική ονομασία κλπ) και στην συνέχεια να επιλέξετε από την λίστα που θα σας εμφανίσει τη επιλογή σας. Στα άλλα πεδία που υπάρχει η δυνατότητα επιλογής από λίστα, μπορείτε είτε πάλι να πληκτρολογίσετε κάποια γράμματα, είτε πατώντας απευθείας τον μεγενθυντικό φακό να επιλέξετε από την διαθέσιμη λίστα.

Στα πεδία «καθαρό» και «μικτό βάρος» συμπληρώνετε τον αριθμό, χρησιμοποιώντας υποδιαστολή για να ξεχωρίσετε τα δεκαδικά ψηφία.

#### Ειδος Προϊόντος \*

| Αναζητήστε Προιόν(Taric,επιστημονική ονομασία, περι | γραφή, 🔍 😫 | Περιγραφή                            |
|-----------------------------------------------------|------------|--------------------------------------|
| <b>ίδος Συσκευασίας *</b> Είδος Συσκευασίας         | <b>Q</b>   | Αριθ. Συσκευασιών *                  |
| Ιονάδα Μέτρησης * Μονάδες Μέτρησης                  | Q #        |                                      |
| αθαρό βάρος (μονάδας) *                             |            | Μικτό Βάρος (μονάδας) *              |
| οησιμοποιείτε κόμμα για τα δεκαδικά                 |            | χρησιμοποιείτε κόμμα για τα δεκαδικά |
| <b>ίδος Επεξεργασίας</b> Ειδος Επεξεργασίας         | Q          |                                      |
| ύση εμπορεύματος                                    |            | Αριθμός έγκρισης εγκαταστάσεων       |
| ρ. Εγκατάστασης Προέλευσης                          |            | Διευθ/νση Εγκατάστασης Προέλευσης    |
|                                                     |            |                                      |

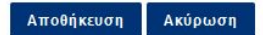

ινουμια Απουτηκουση Εισους

#### Αποθήκευση

Πατώντας το κουμπί αυτό το είδος ποι καταχωρήσατε προστίθεται στον κατάλογο με τα είδη, το παραθυράκι κλείνει και αυτό εμφανίζεται στον κατάλογο.

| γωγής                     |                                                                           |                                                                                                    |                                                                                                    |                                                                                                    |                                                                                                    |                                                                                                    |                                                                                                    |
|---------------------------|---------------------------------------------------------------------------|----------------------------------------------------------------------------------------------------|----------------------------------------------------------------------------------------------------|----------------------------------------------------------------------------------------------------|----------------------------------------------------------------------------------------------------|----------------------------------------------------------------------------------------------------|----------------------------------------------------------------------------------------------------|
|                           |                                                                           |                                                                                                    |                                                                                                    |                                                                                                    |                                                                                                    | Προσθήκη Είδους                                                                                                    |                                                                                                    |
| Περιγραφή                 | Είδος Συσκευασίας                                                         | Αριθ. Συσκευασιών                                                                                                    | Καθαρό Βάρος<br>(μονάδας)                                                                                                    | Μικτό Βάρος<br>(μονάδας)                                                                                                    | Μον.Μέτρησης                                                                                                    | Ενέργειες                                                                                                    |                                                                                                    |
| thym                      | ΒΑΡΕΛΙ/Α                                                                  | 44,45                                                                                                    | 3,456                                                                                                    | 3,247                                                                                                    | TONOI t                                                                                                    | Ενέργειες                                                                                                    |                                                                                                    |
| ευασία                    |                                                                           |                                                                                                    |                                                                                                    |                                                                                                    |                                                                                                    |                                                                                                    |                                                                                                    |
| βαρελι/α Συν. Καθαρό βάρο | ς: 153.619,2kg Συν. Μικτό βάρος :144                                      | .329,15kg                                                                                                    |                                                                                                    |                                                                                                    |                                                                                                    |                                                                                                    |                                                                                                    |
|                           | <b>ΥωΥής</b><br>Γιεριγραφή<br>thym<br>ευασία<br>βαρελί/α Συν. Καθαρό βάρο | <b>γωγής</b> Περιγραφή Είδος Συσκευασίας   thym ΒΑΡΕΛΙ/Α   ευασία βαρελι/α Συν. Καθαρό βάρος: 153.619,2kg Συν. Μικτό βάρος: 144 | <b>γωγής</b> Περιγραφή Είδος Συσκευασίας Αριθ. Συσκευασιών   thym ΒΑΡΕΛΙ/Α 44,45   ευασία Βαρελι/α Συν. Καθαρό βάρος: 153.619,2kg Συν. Μικτό βάρος: 144.329,15kg | <b>γωγής</b> Περιγραφή Είδος Συσκευασίας Αριθ. Συσκευασιών Καθαρό Βάρος<br>(μονάδας)   thym ΒΑΡΕΛΙ/Α 44,45 3,456   ευασία Είδος Συσ. Μικτό βάρος :144.329,15kg Είδος Συσ. | Περιγραφή Είδος Συσκευασίας Αριθ. Συσκευασιών Καθαρό Βάρος<br>(μονάδας) Μικτό Βάρος<br>(μονάδας)   thym ΒΑΡΕΑΙ/Α 44,45 3,456 3,247   ευαστα Ε Ε Ε Ε Ε | <b>γωγής</b> Περιγραφή Είδος Συσκευασίας Αριθ. Συσκευασιών Καθαρό Βάρος<br>(μονάδας) Μικτό Βάρος<br>(μονάδας) Μον.Μετρησης   thym ΒΑΡΕΛΙ/Α 44,45 3,456 3,247 ΤΟΝΟΙ t   ευασία Είδος Συν. Μικτό βάρος: 143.329,15kg Είδος Συσκευασίας Είδος Συσκευασίας ΤΟΝΟΙ t | Γεριγραφή Είδος Συσκευασίας Αριθ. Συσκευασιών Καθαρό Βάρος<br>(μονάδας) Μικτό Βάρος<br>(μονάδας) Μον.Μέτρησης Ενέργειες   thym ΒΑΡΕΛΙ/Α 44,45 3,456 3,247 ΤΟΝΟΙ Ι Ενέργειες   ευσσία Ευσομία Συν. Καθαρό βάρος: 153.619,2kg Συν. Μικτό βάρος :144.329,15kg Ε Ε |

#### Κουμπί Ακύρωση Είδους

#### Ακύρωση

Πατώντας το κουμπί αυτό κλείνει η φόρμα καταχώρησης είδους κατάλογος και ο παραμένει όπως είχε.

### 2. Τροποποίηση ή διαγραφή είδους προϊόντος

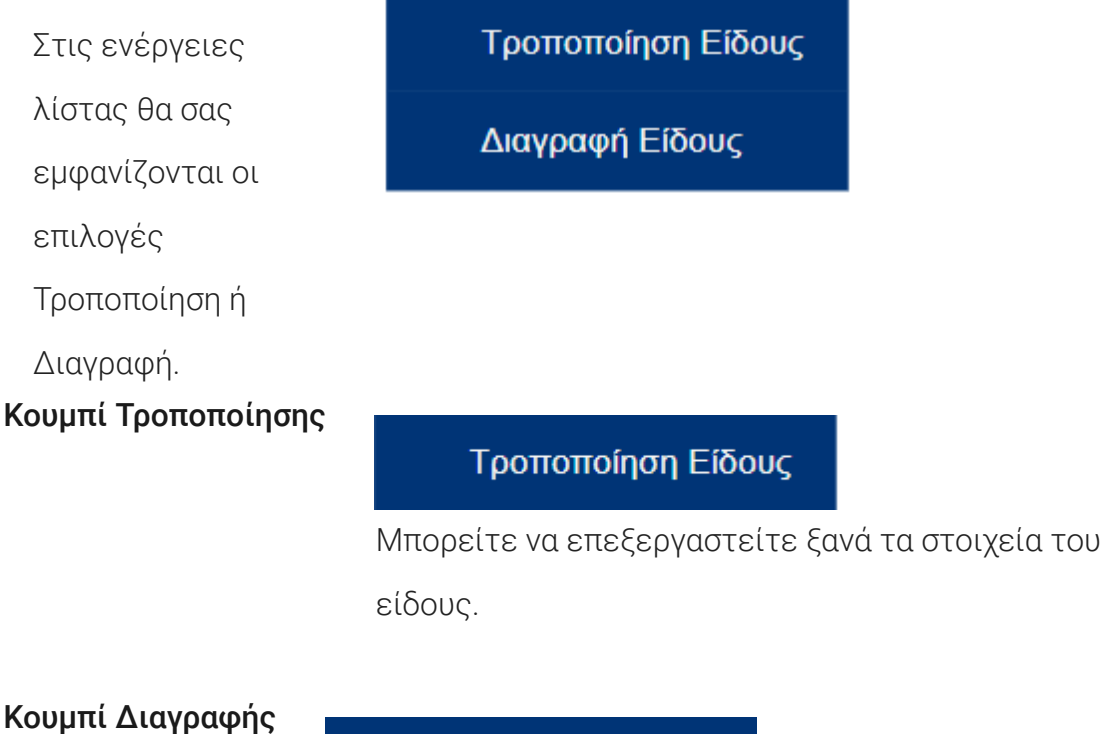

#### Διαγραφή Είδους

Μπορείτε να διαγράψετε το είδος από τον κατάλογο.

### Αποσύνδεση από την Ψηφιακή Υπηρεσία «Αίτηση Εξαγωγής Αγροτικών Προϊόντων»

Για να πραγματοποιήσουμε έξοδο από την Ψηφιακή Υπηρεσία «Αίτηση Εξαγωγής Αγροτικών Προϊόντων» επιλέγουμε το πλήκτρο ενεργειών αποσύνδεση στο πάνω δεξή άκρο της οθόνης ή απλώς κλείνουμε την καρτέλα του φυλλομετρητή μας (browser).

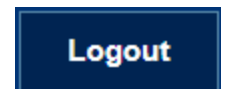

### Εξυπηρέτηση

#### Ψηφιακή Εξυπηρέτηση

Για την Ψηφιακή υποβολή ερωτημάτων, σχετικών με τη χρήση της ψηφιακής υπηρεσίας, πατήστε <u>εδώ</u>

#### Τηλεφωνική Εξυπηρέτηση

Για την τηλεφωνική υποβολή ερωτημάτων, σχετικών με τη χρήση της ψηφιακής υπηρεσίας, επικοινωνήστε με το κέντρο εξυπηρέτησης αγροτών στον τηλεφωνικό αριθμό **1540**  Για την πρόσβαση στο Ψηφιακό Αποθετήριο Απαντήσεων ώστε να παραλάβετε την απάντηση σε ερώτημα που έχετε υποβάλλει πατήστε <u>εδώ</u>

Το κέντρο εξυπηρέτησης αγροτών 1540 παρέχει υπηρεσίες τηλεφωνικής εξυπηρέτησης

με εκπρόσωπο καθημερινά 08:00 ως και 17:00 με IVR 24 ώρες το 24ώρο καθημερινά, για θέματα πληρωμών ΟΠΕΚΕΠΕ και αποζημιώσεων ΕΛΓΑ.

Copyright ©20212020 All rights reserved Yπ.A.A.T. | Powered by Collectives S.A.

y d ()

 $\wedge$